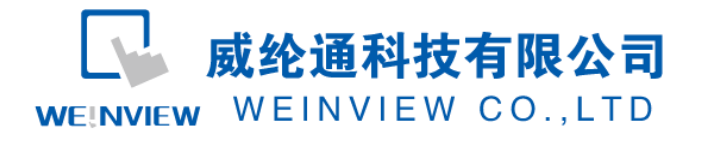

# MODBUS TCP/IP 网关功能示例说明

| 系统概述       | .2   |
|------------|------|
| HMI 设定示例   | .2   |
| 组态王设定示例    | .4   |
| 力控设定示例     | .6   |
| WINCC 设定示例 | .7   |
|            | 系统概述 |

| 适用 HMI 硬件 | TK8000i 系列、MT8000i 系列、MT8000iE 系列、eMT3000 系列等具备以太网接口的 HMI       |
|-----------|-----------------------------------------------------------------|
| 适用软件版本    | EasyBuilder8000 V4.65.08 或后续版本 / EasyBuilder Pro V3.00.05 或后续版本 |
| 程序文档撰写    | 黄延安、吴传号、李凯歌                                                     |
| 文档版本时间    | 2013.8.26                                                       |

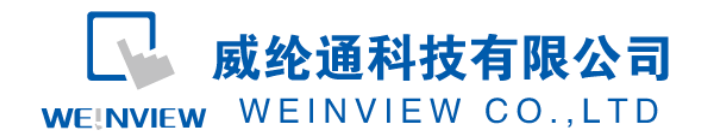

一、系统概述

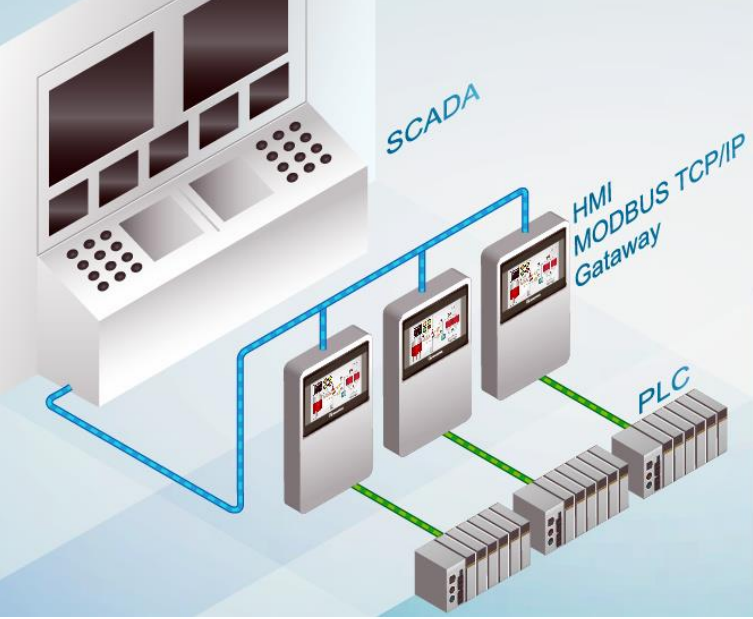

系统机构: SCADA——WEINVIEW HMI——PLC

常见的三层监控架构,上位机的 SCADA 系统,通过 HMI 的网关功能(MODBUS TCP/IP 协议),实现对 PLC 数据的直接读写监控;

SCADA 代表性软件有:组态王、力控、WINCC 等(须支持 MODBUS TCP/IP);

# 二、HMI 设定示例

以 Easybuilder8000 V4.65.08 为例

步骤一

新增一台 MODBUS TCP/IP Server 装置,并启用 [MODBUS TCP/IP 网关]功能。

| 统参数设置    |           |    |                |                    |              |  |  |  |  |
|----------|-----------|----|----------------|--------------------|--------------|--|--|--|--|
| 字体       |           |    | 扩展存贮器          | 广展存贮器 打印/备         |              |  |  |  |  |
| 设备列表     | HMI       | 属性 | 一般属性           | 系统设置               | 用户密码         |  |  |  |  |
| 设备列表:    |           |    |                |                    |              |  |  |  |  |
| 编号       | 名称        | 位置 | 设备类型           | 通讯                 |              |  |  |  |  |
| 本机 触摸屏   | Local HMI | 本机 | MT6070iH/MT8   | -                  | -            |  |  |  |  |
| 本机 PLC 1 | Siemens   | 本机 | Siemens S7-200 | COM 1 (9600,E,8,1) | RS48         |  |  |  |  |
| 本机 服务器   | 上位机       | 本机 | MODBUS Server  | 以太网 (IP=本机, 端D     | 그룩=502) TCP, |  |  |  |  |

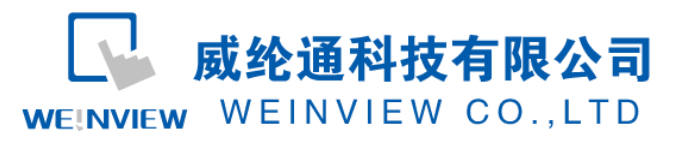

| 设备属性              | A REAL PROPERTY AND A REAL PROPERTY AND A REAL PROPERTY A REAL PRO |
|-------------------|----------------------------------------------------------------------------------------------------|
| 名称:               | () () () () () () () () () () () () ()                                                                                                    |
|                   | © HMI                                                                                                    |
| 所在位置:             | 本机 ▼ 设置…                                                                                                    |
| PLC 类型:           | MODBUS Server                                                                                                    |
|                   | V.1.00, MODBUS_SERVER.si                                                                                                    |
| 接口类型:             | 以太网 ▼                                                                                                    |
|                   |                                                                                                    |
|                   |                                                                                                    |
| : 41              | 本初,端山号=502(=観現井 端山号)<br>使置                                                                                                    |
|                   | □ 使用 UDP (User Datagram Protocol)                                                                                                    |
|                   | 站号: 1                                                                                                    |
|                   |                                                                                                    |
|                   | □ 使用广播命令                                                                                                    |
| -MODBUS TCP/IP 网关 |                                                                                                    |
|                   | ☑ 启用 地址对应表                                                                                                    |
| L                 |                                                                                                    |
|                   |                                                                                                    |
|                   |                                                                                                    |
|                   | 确定 取消                                                                                                    |

#### ● 步骤二

设定 [地址对应表] 的内容。假设 SCADA 软件需读取与修改 10.0—0.7、Q0.0—0.7, 以及 VW0—8、 VD200—216 中的数据,则 [地址对应表] 的设定内容如下图所示:

| 对应表 | 描述   | MODBUS 地址 |      | PLC 名称         | PLC 对应地址 | 长度    | 读写  |
|-----|------|-----------|------|----------------|----------|-------|-----|
| 1   | I映射  | 1x-1      |      | Siemens S7-200 | I-00     | 8 位   | 只读  |
| 2   | Q映射  | 0x-1      | <==> | Siemens S7-200 | Q-00     | 8 位   | 读/写 |
| 3   | VW映射 | 4x-1      | <==> | Siemens S7-200 | VW-0     | 5 字符  | 读/写 |
| 4   | VD映射 | 4x-200    | <==> | Siemens S7-200 | VD-200   | 10 字符 | 读/写 |

上图的设定内容说明

- MODBUS Server 的 1x1-1x8 的地址对应到 PLC 的 10.0-10.7;
- MODBUS Server 的 0x1—0x8 的地址对应到 PLC 的 Q0.0—Q0.7 的地址;
- MODBUS Server 的 4x1—4x8 的地址对应到 PLC 的 VW0—VW8 的地址;
- MODBUS Server 的 4x200—4x208 的地址对应到 PLC 的 VD200—VD216 地址;

参考下图。

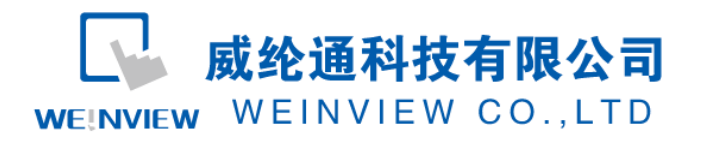

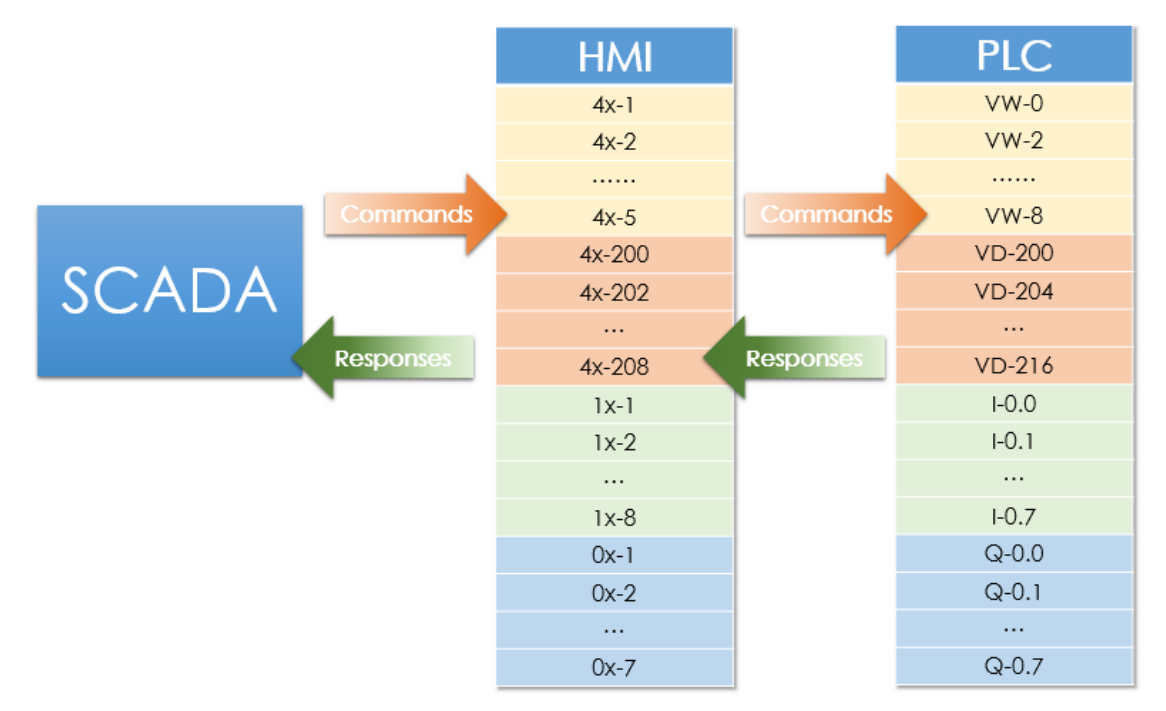

在完成上述的设定步骤后, SCADA 软件只需利用 MODBUS TCP/IP 协议,对 MODBUS 地址寄存器 读写,即可直接控制 PLC 地址寄存器;

# 三、组态王设定示例

#### 以组态王 6.55 版本为例

| 设备配置向导——生产厂家、设备名称、通讯方式                                                                                                    | 设备配置向导——逻辑名称                                         |
|----------------------------------------------------------------------------------------------------|------------------------------------------------------|
| 设备配置向导将辅助您完成设备的安装                                                                                                    | i清给要安装的设备指定唯一的逻辑名称         WEINVIEW         ご 指定冗余设备 |
| <br><br> | < 上一歩 (2) 下一歩 (2) > 取消                               |
|                                                                                                    | 备;                                                   |

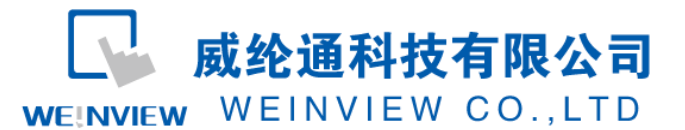

| 设备配置向导——选择串口号                                                                                                    | 设备配置向导——设备地址设置指南                                                                                                    |
|----------------------------------------------------------------------------------------------------|----------------------------------------------------------------------------------------------------|
| 你所法择的为串行设备,请选择与         设备所连接的声口。         COM2         COM2         「健用虚拟串口(GFRS设备))         IVCOM1         使用那个虚拟串口没有限制,但是每         个虚拟串口没有限制,但是每         合。 <th>在这一步,请为要安装的设备指定地址。<br/>使用默认值或接地址帮助按钮取得设备地<br/>业帮助信息。         [192.168.1.211 1         地址帮助         地址帮助         地址帮助         堆址帮助         近所指定的设备地址必须在32个字节以内。         &lt;</th> | 在这一步,请为要安装的设备指定地址。<br>使用默认值或接地址帮助按钮取得设备地<br>业帮助信息。         [192.168.1.211 1         地址帮助         地址帮助         地址帮助         堆址帮助         近所指定的设备地址必须在32个字节以内。         < |

3、串口任意选择

4、填写 IP 和站号(参考"地址帮助")

图中地址 "192.168.2111" 指向 IP 地址 192.168.1.211 的 HMI, 端口默认 502, 站号为 1; 如果是自定义端口号 8000, 地址写作 192.168.1.211:8000 1

| 设备安装向导——信息总结                                         |                                                                                                    |
|------------------------------------------------------|----------------------------------------------------------------------------------------------------|
| 你所要安装的设备信息:<br>设备信息<br>新设备为 莫迪康 生产的 ModbusTCP .      | 工程[E] 配置[S] 查看[V] 工具[I] 帮助[H]         1         1         1         1         1         1         1         1         1         1         1         1         1         1         1         1         1         1         1         1         1         1         1         1         1         1         1         1         1         1         1         1         1         1         1         1         1         1         1         1         1         1         1         1         1         1         1         1         1         1         1         1         1         1         1                                     |
| 设备逻辑名: WEINVIEW<br>设备地址:192.168.1.211 1<br>通讯方式: TCP | ※ → 文件 ▲ ₩ ₩ ₩ ₩ ₩ ₩ ₩ ₩ ₩ ₩ ₩ ₩ ₩ ₩ ₩ ₩ ₩ ₩                                                                                                    |
| ✓ 自动建变量 ✓ 上一步 (2)  ○ 取消                              | 低  低  低  低  低  低  低  低  低  低  、  、  、  、  、  、  、  、  、  、  、  、  、  、  、  、  、  、  、  、  、  、  、  、  、  、  、  、  、  、  、  、  、  、  、  、  、  、  、  、  、  、  、  、  、  、  、  、  、  、  、  、  、  、  、  、  、  、  、  、  、  、  、  、  、  、  、  、  、  、  、  、  、  、  、  、  、  、  、  、  、  、  、  、  、  、  、  、  、  、  、  、  、  、  、  、  、  、  、  、  、  、  、  、  、  、  、  、  、  、  、  、  、  、  、  、  、  、  、  、  、  、  、  、  、  、  、  、  、  、  、  、  、  、  、  、  、  、  、  、  、  、  、  、  、  、  、  、  、  、  、  、  、  、  、  、  、  、  、  、  、  、  、  、  、  、  、  、  、  、  、  、  、  、  、  、  、  、  、  、  、  、  、  、  、  、  、  、  、  、  、  、  、  、 </td |

5、设备安装信息结果

| - 455    | 工程汉      | 」览器HI                                                                                       | MI MODB    | USME              | <b>E</b> 西门子版   |    |       |         |               |        |       |      |      |       | REPERSION AND A STATE | 200 er | TTL BEAL | 10    |       |          |      |       |       |          |       |       |     |      |      |                | _        |
|----------|----------|---------------------------------------------------------------------------------------------|------------|-------------------|-----------------|----|-------|---------|---------------|--------|-------|------|------|-------|-----------------------|--------|----------|-------|-------|----------|------|-------|-------|----------|-------|-------|-----|------|------|----------------|----------|
|          | 程旧       | 配置[5]                                                                                       | 查看[⊻]      | [具[]]             | 帮助[出]           |    |       |         |               |        |       |      |      | 1     |                       | E      |          |       |       | D)       | 2    |       | 5     | <b>8</b> | 8     |       |     |      |      |                |          |
|          | ()<br>工程 | 大団                                                                                          | 王<br>小園    | <b>[</b> ]]<br>详细 | が<br>开发         | 运行 | 报警    | ∭<br>历史 | 网络            | <br>用户 | MAKE  | VIEW | 关于   | 19 系统 | □ 大田 小田<br>田 田 田 命令请言 | 1      |          |       |       | 历史       | 网络   | 用户    | MAKE  | /IEW     | 关于    |       |     |      | E C  | 86<br>  ≠ -5 ⊑ | <b>R</b> |
| 想        |          | 〕 文件                                                                                        |            | *                 | 变量名             |    | - 变量描 | 述       | 变量类型          | ID     | 连接设备  | ě    | 寄存器  | 8     | ◎ 非线性表                | 1      | ×        |       | -     |          |      |       |       |          |       |       |     |      |      | CTO.           | 8 4      |
| Ŵ        |          | 📷 画面                                                                                        | ī          |                   | <b>% \$</b> 网络t | 怸  |       |         | 内存整型          | 17     |       |      |      | E E   |                       | 1      | 🦷 开发来    | (统开发  | Kitt  |          |      |       |       |          |       |       |     |      | 12   | 1 🖬 🖼 👹        | 1        |
| <b>શ</b> |          | -<br>-<br>-<br>-<br>-<br>-<br>-<br>-<br>-<br>-<br>-<br>-<br>-<br>-<br>-<br>-<br>-<br>-<br>- | 语言         |                   | 😡 Q00           |    |       |         | I/O离散         | 21     | WEINV | IEW  | 0001 | 40    | 山数据词典                 |        | 文件旧      | 编辑(E) | 推列[L] | 工具[1]    | 图库口  | 画面[W] | 輕助[H] |          |       |       |     |      |      | 008            | 白星       |
| 曲        | 1        | 1 配方                                                                                        | ī          |                   | 🥸 Q01           |    |       |         | I/O离散         | 22     | WEINV | IEW  | 0002 | 2     | <b>办</b> 报警组          | ш      |          |       |       |          |      |       |       |          |       |       |     |      |      | 1.20           | 15 1     |
| 臣        | 2        | 113                                                                                         | 推表         |                   | 🥸 Q02           |    |       |         | I/O离散         | 23     | WEINV | IEW  | 0003 | 1     | -)0 COM1              | ш      |          |       |       | 101      | וחר  | TC    | T     | OD       | /T    | n I   | 11- | YT   |      | 百合县            | 15 4     |
| E        |          | ◎ 数据库                                                                                       |            |                   | 🏀 Q03           |    |       |         | I/O离散         | 24     | WEINV | IEW  | 0004 | 8     | DI COM2               | ш      | 11111    |       | 1     | IUI      | DPI  | 02    | 1     | UP       | / 1   | P     | ~15 | 大リ   |      | _ 1            | 11 2     |
| 41       |          | 44 结构                                                                                       | 疫量         |                   | 6 Q04           |    |       |         | I/O离散         | 25     | WEINV | IEW  | 0005 | =     | - Main 初日             | Ш      |          |       |       |          |      |       |       |          |       |       |     |      | 0 2  | 0 71 0         | 0        |
|          |          | - CC 数据                                                                                     | 記典         |                   | 🥸 Q05           |    |       |         | I/O离散         | 26     | WEINV | IEW  | 0006 |       | のPC服务者                | ш      |          |       |       |          |      |       |       |          |       |       |     |      |      |                |          |
| å        | 3        |                                                                                             | ske        |                   | 🥸 Q06           |    |       |         | I/O离散         | 27     | WEINV | IEW  | 0007 |       | 日本の時間で                | =      | :::::    | TD    | 0     | -        |      |       | -     | 1000     |       | 1     |     | -    |      | -              |          |
| LE       |          | 10 an 10 an                                                                                 |            |                   | Sec. 207        |    |       |         | I/O离散         | 28     | WEINV | IEW  | 0008 |       | 考 没重开发系!              | ш      |          | TD    | υ.    |          |      |       |       | ، د      |       |       |     |      |      |                |          |
| Ē        |          | lin con                                                                                     |            |                   | W VW0           |    |       |         | I/O <u>整型</u> | 29     | WEINV | IEW  | 4001 |       |                       |        |          |       |       |          |      |       |       |          |       |       |     |      |      |                |          |
|          |          | Je COr                                                                                      |            |                   | WW2             |    |       |         | I/O <u>整型</u> | 30     | WEINV | IEW  | 4002 |       | 一日历史数据记               |        |          | OB    | 0     | STOP     |      | STOP  |       |          | STOP  | STOP  |     | STOP | STOP |                |          |
| -        |          | Je COr                                                                                      | VI2<br>-   |                   | 00 VW4          |    |       |         | 1/0整型         | 31     | WEINV |      | 4003 |       | <b>基</b> 网络配置         | 11     |          | QD    | U     | CTITE OF |      |       | CTAP  |          |       |       |     |      | STAT |                |          |
|          |          |                                                                                             | -          |                   |                 |    |       |         | いの範囲          | 22     | WEINW |      | 4004 |       | 11日前間                 | ш      |          |       |       |          |      | 11:10 |       |          | 11111 |       |     |      |      |                |          |
|          |          | ■ 板卡                                                                                        |            | =                 | WW10            |    |       |         | 1/0空星         | 34     | WEINV |      | 4005 |       | 🖯 🌀 SQL法问管理器          | ш      |          | 1     |       | 1.1.1    |      |       |       |          |       |       |     |      |      |                |          |
|          |          | COPC                                                                                        | 服务器        |                   | WW12            |    |       |         | 1/〇窓刑         | 35     | WEINV |      | 4007 |       | - 1 表情模板<br>- 日 记录体   | ш      |          | VW    | )     | ##       | ###  |       | ###   | 1#       | . #   | ###   |     | #### | 7    | ###            | ##       |
|          |          |                                                                                             | 钻点         |                   | WW14            |    |       |         | 1/0較型         | 36     | WEINV | IFW  | 4008 |       | 🖻 🧰 Web               | ш      |          |       |       |          |      |       |       |          |       |       |     |      |      |                |          |
|          |          | 系统配置                                                                                        | 畳<br> 开始系统 |                   | <b>100</b>      |    |       |         | I/O离散         | 38     | WEINV | IEW  | 1001 |       | 一副 发布画面<br>目 发布实时值》   | 1      | VL       | 020   | )     | ##       | #. # |       | ###   | . #      | Ħ     | ##. # |     | ###. | #    | ###.           | #        |

**WEINVIEW** 

6、在"数据库-数据词典"中定义变量 7、在"画面"中对元件选择变量

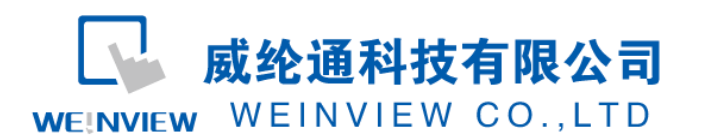

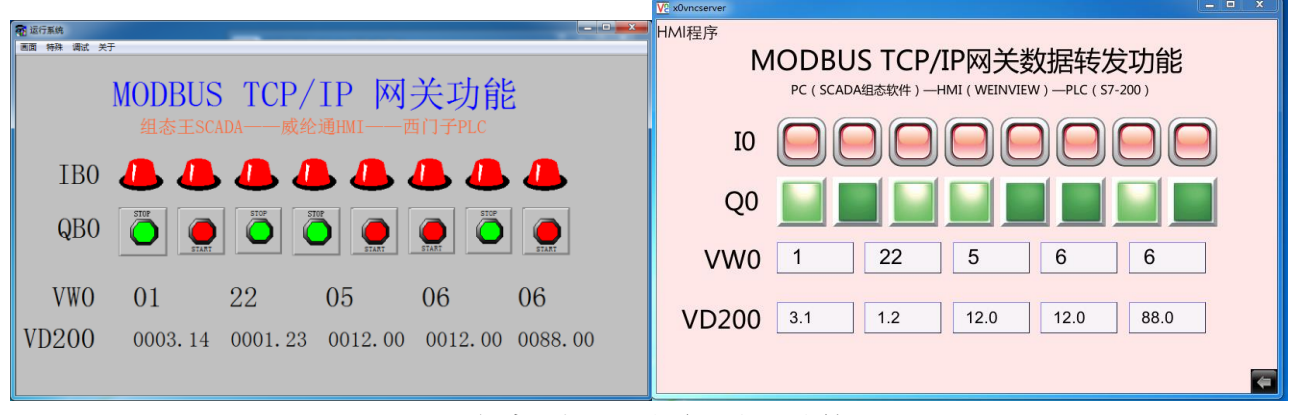

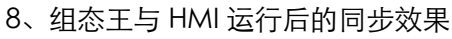

# 四、力控设定示例

以下图示以力控 ForceControl V7.0 为例

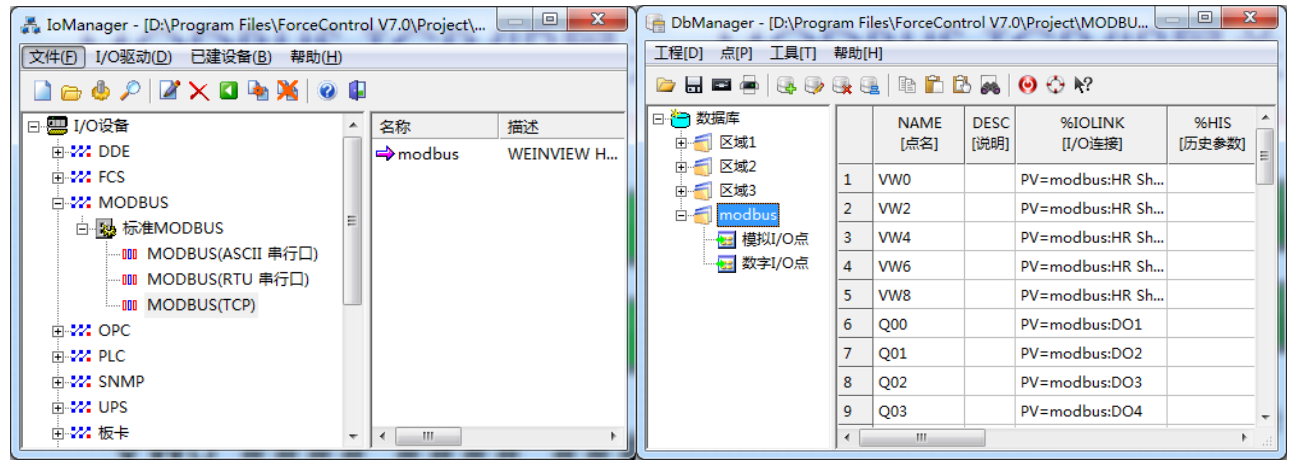

1、在驱动中选择 MODBUS TCP,并设定参数

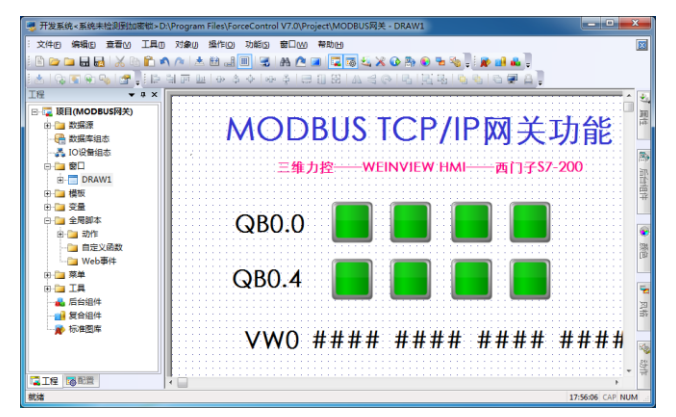

3、画面组态设计,选择相应变量

2、在数据库中添加数据变量

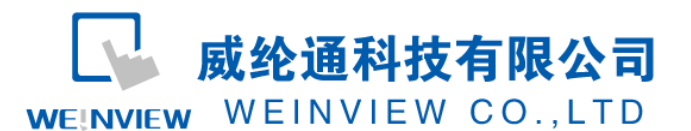

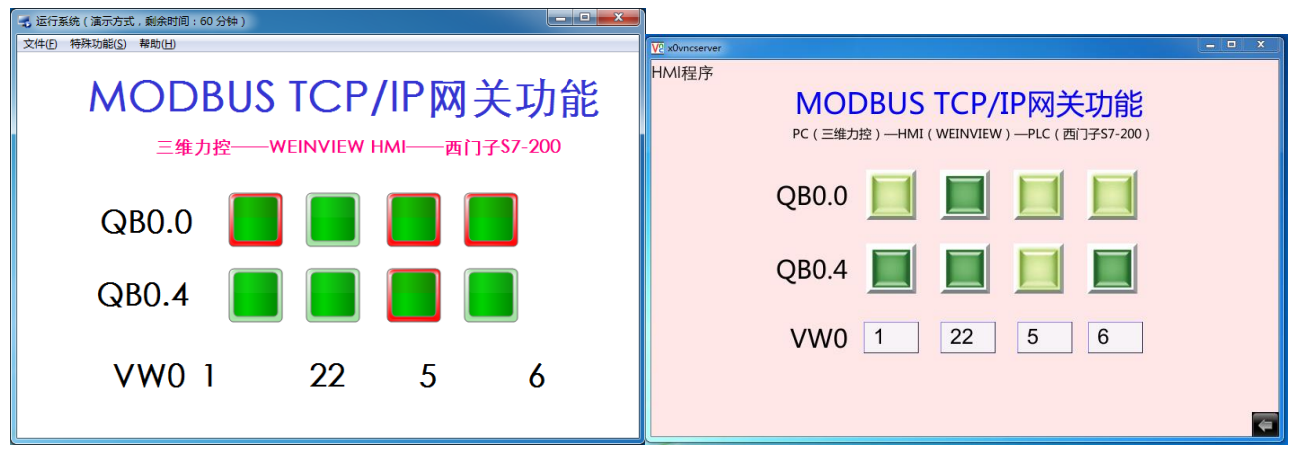

4、力控 ForceControl 与 HMI 运行后的同步效果

# 五、WINCC 设定示例

### 以 WINCC 7.0 SP3 为例

| 文件(F) 编辑(E) 视图(V) 工具(T) 帮助(H)                                                                                                    | ★ Toolwantiddeworld J <sup>2</sup><br>② ③ ③ ↓ ≪ wincc → Siemens → WinCC → bin → ↓ ↓ 搜索 bin                                                                                                    | Q                    |
|----------------------------------------------------------------------------------------------------|----------------------------------------------------------------------------------------------------|----------------------|
| ↓   从 □□  □                                                                                                    | 组织 ▼         新建文件夹         目目 ▼         [                                                                                                    | 1 0                  |
|                                                                                                    | 登 最近访问的位置 ▲ 名称 ▲ 修改日期 类型     世 型 2013/5/23 23:59 又仟米     文仟米                                                                                                    | -                    |
| <ul> <li>☆ 内i</li> <li>添加新的驱动程序(N)</li> <li>●</li> <li>●<td>□ 扉 c 2013/5/24 0:08 文件夹 2013/5/24 0:08 文件夹 2013/5/24 0:08 文件夹 2011/11/23 22:44 CHN 3</td><td>(件</td></li></ul>                                                                                                    | □ 扉 c 2013/5/24 0:08 文件夹 2013/5/24 0:08 文件夹 2013/5/24 0:08 文件夹 2011/11/23 22:44 CHN 3                                                                                                    | (件                   |
| □                                                                                                    | ■ 图片<br>■ 文档 ■ □ OC chr 2011/11/23 22:45 CHN 3<br>■ Modbus TCPIP.chn 2011/11/23 22:44 CHN 3<br>■ OC chr 2011/11/23 22:44 CHN 3                                                                                                    | (件<br>(件             |
|                                                                                                    | ● 音乐 ● Profibus DP.chn ● 世紀 22:42 CHN 交<br>中のfibus DP.chn ● Profibus SMS.chn 修改日期: 2011/11/23 22:42 CHN 交<br>大小: 88.5 KB 11/23 22:42 CHN 交                                                                                                    | .(+ )目<br>:(件<br>:(件 |
| <mark></mark> 报警记录<br>                                                                                                    | Finded Index Index Inde | .件<br>2件<br>2件       |
|                                                                                                    | □ SIMATIC S5 Profibus FDL.chn 2011/11/23 22:43 CHN 3<br>□ SIMATIC S5 Programmers Port AS51 2011/11/23 22:41 CHN 3                                                                                                    | (件<br>(件             |
|                                                                                                    | → 媒乐 (F.) ▼                                                                                                    | +                    |
|                                                                                                    |                                                                                                    | ····) •              |
|                                                                                                    | 打开(O) 周                                                                                                    | 消                    |
| → 加載在线更改                                                                                                    | 2、选择驱动为 MODBUS TCP                                                                                                    | 消                    |
| ♪ 加載在线更改<br>□ r÷<br>1、添加驱动                                                                                                    | 打开(0)<br>2、选择驱动为 MODBUS TCP<br>WinCCExplorer - E\数据转发\数据转发MCP<br>文性(P) 使爆(C) 初期(A) 工具(P) 発動(H)                                                                                                    | <u>消</u>             |
| ▲ 加戴在线更改<br>→ 加戴在线更改<br>¬ R全<br>1、添加驱动                                                                                                    | 打开(0)<br>2、选择驱动为 MODBUS TCP<br>WinCCExplorer - E\数据转发\数据转发,MCP<br>文件(F) 编辑(E) 视图(V) 工具(T) 帮助(H)<br>□ ② ■ >   X 녴 끸 · 3 > 詳爾) 雷 ?                                                                                                    | <i>消</i>             |
| ▲ 加载在线更改<br>□ 〒全<br>1 、 添加驱动                                                                                                    | 打开(0)     ■     2、选择驱动为 MODBUS TCP     WinCCExplorer - E\数据转发\数据转发 MCP     文件(F) 编辑(E) 视图(V) 工具(T) 帮助(H)     文件(F) 编辑(E) 视图(V) 工具(T) 帮助(H)     文件(F) 编程(E) 视图(V) 工具(T) 帮助(H)     文件(F) 编程(E) 视图(V) 工具(T) 帮助(H)     文件(F) 编程(E) 视图(V) 工具(T) 帮助(H)     文件(F) 编程(E) 视图(V) 工具(T) 帮助(H)     文件(F) 编程(E) 视图(V) 工具(T) 帮助(H)     文件(F) 编程(E) 视图(V) T = 100 (C) 和(H)     文件(F) 编程(E) 和(H)     文件(F) 编程(E) 和(H)     文件(F) 编程(E) 和(H)     文件(F) 编程(E) 和(H)     文件(F) 编程(E) 和(H)     文件(F) 编程(E) 和(H)     文件(F) 编程(E) 和(H)     文件(F) 编程(E) 和(H)     文件(F) 编程(E) 和(H)     文件(F) 编程(E) 和(H)     文件(F) 编程(E) 和(H)     文件(F) 编程(E) 和(H)     文件(F) 编程(E) 和(H)     文件(F) 编程(E) 和(H)     文件(F) 和(H)     文件(F) 和(H)     和(H)     文件(F) 和(H)     和(H)     和(H)     和(H)     和(H)     和(H)     和(H)     和(H)     和(H)     和(H)     和(H)     和(H)     和(H)     和(H)     和(H)     和(H)     和(H)     和(H)     和(H)     和(H)     和(H)     和(H)     和(H)     和(H)     和(H)     和(H)     和(H)     和(H)     和(H)     和(  | 清<br>tablish=1;      |
| ▲ 加载在线更改<br>□ □ ☆<br>□ □ ☆<br>□ □ ☆<br>□ □ ☆<br>□ □ ☆<br>□ □ ☆<br>□ □ ☆<br>□ □ ☆<br>□ □ ☆<br>□ □ ☆<br>□ □ ☆<br>□ □ ☆<br>□ □ ☆<br>□ □ ☆<br>□ □ ☆<br>□ □ ☆<br>□ □ ☆<br>□ □ ☆<br>□ □ ☆<br>□ □ ☆<br>□ ☆<br>□ ☆<br>□ | 1<br>1<br>2、选择驱动为 MODBUS TCP<br>2、选择驱动为 MODBUS TCP<br>2、选择驱动为 MODBUS TCP<br>2、选择驱动为 MODBUS TCP<br>2、选择驱动为 MODBUS TCP<br>2、选择驱动为 MODBUS TCP<br>2、选择驱动为 MODBUS TCP                                                                                                    | 诸                    |
| ▲<br>加載在线更改<br>「 〒 金<br>1 、 添 加 驱 动                                                                                                    | 1<br>1<br>1<br>2、选择驱动为 MODBUS TCP<br>文件(6) 編編(E) 视風(V) 工具(7) 帮助(H)<br>文件(7) 編編(E) 视風(V) 工具(7) 帮助(H)<br>文件(7) 編(E) 和(F)<br>文件(7) 編(E) 和(F)<br>文件(7) 编(E) 和(F)<br>文件(7) 编(E) 和(F)<br>文件(7) 和(F)<br>文件(7) 和(F)<br>(F)<br>(F)<br>(F)<br>(F)<br>(F)<br>(F)<br>(F)                                                                   | 满<br>tablish=1;      |

3、设置设备连接属性

4、设备属性

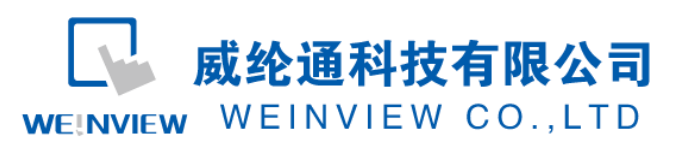

| 转发                        | 名称           |                                                      | 类型                 | 参数       |
|---------------------------|--------------|------------------------------------------------------|--------------------|----------|
| 十算机                       | ♥ VW0        |                                                      | 无符号 16 位数          | 3x40000  |
| 2量管理                      | WW2          | _                                                    | 无符号 16 位数          | 3x40000  |
| 内部变量                      | WW4          | 变量属性                                                 | 1000 0 0 000       | ×        |
| MODBUS TCPIP              | WW6          |                                                      | 1                  |          |
| - III Modbus TCP/IP 单元 #1 | ww8          | 常规 限制/报告                                             |                    |          |
| MT8100                    | Q VD200      | 变量属性                                                 |                    |          |
| 变量                        | QVD204       | 名称 (E):                                              | VWO                |          |
| 烏損器                       | AVD204       | 数据类型(I):                                             | 无符号 16 位数          | ·        |
| 工具栏                       | VD200        | 长度:                                                  | 2                  |          |
| 3录                        | VUZIZ        | Hantite (A) -                                        | 3+400001           | (神経(の))  |
| <b>R</b>                  | VD216        | 週幣格式(7)                                              | W 3T-11            |          |
|                           | <b>I</b> 00  | UNIMETER IN (E) -                                    | NordioUnsignedNord | <b>-</b> |
|                           | <b>W</b> I01 | ④ 项目范围内]                                             | 更新 (C) 💦 💿 计算机本地更新 | f C)     |
|                           | <b>9</b> IO2 | - marter -                                           |                    |          |
|                           | <b>9</b> 103 |                                                      |                    |          |
| R.                        | <b>9</b> I04 | □ 33性你定<br>) 14日 14日 14日 14日 14日 14日 14日 14日 14日 14日 |                    |          |
| 1                         | <b>9</b> I05 | 过程值范围                                                | 受筆值范围              |          |
| 更改                        | <b>106</b>   | 值1 0                                                 | 值1 0               |          |
|                           | 107          | 值2 0                                                 | 值2 0               |          |
| 4                         | 000          |                                                      |                    |          |
|                           | 001          | 从操作系统观点看                                             | 变量的数据类型            |          |
|                           | 002          |                                                      |                    |          |
| 里器                        | 2002         |                                                      |                    |          |
| 规                         | QUS          |                                                      |                    |          |
| 编器                        | Q04          |                                                      | 确定                 | 取消 帮助    |
| 8                         | Q05          | <u></u>                                              |                    | Manual   |
|                           | <b>Q</b> 06  |                                                      | 二进制变量              | 0x7.1    |
|                           | 🥑 Q07        |                                                      | 二进制变量              | 0x8.1    |

### 5、定义变量

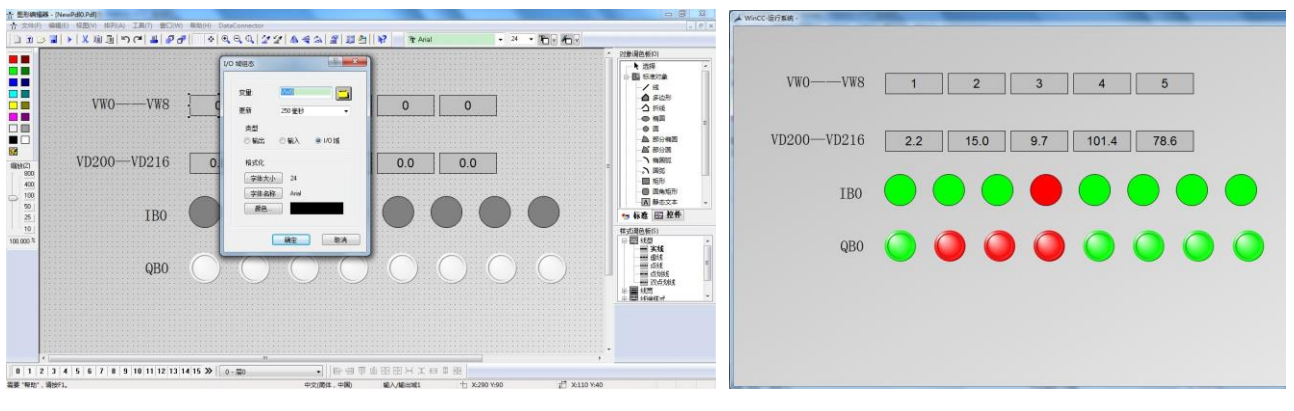

6、组态画面与变量选择

7、运行效果